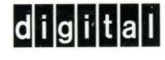

# InfoServer Client for Macintosh

## Installation and User's Guide

Order Number: AA-PPV5B-TE

# InfoServer Client for Macintosh Installation and User's Guide

Order Number: AA-PPV5B-TE

#### March 1993

This document explains how to install InfoServer Client for Macintosh software and how to access InfoServer device services in a local area network.

| Revision/Update Information: | This document supersedes the InfoServer<br>Client for Macintosh Installation and<br>User's Guide Version 1.0 |
|------------------------------|----------------------------------------------------------------------------------------------------|
| Software Version:            | InfoServer Client for Macintosh<br>Version 1.1                                                               |

Digital Equipment Corporation Maynard, Massachusetts

#### March 1993

The information in this document is subject to change without notice and should not be construed as a commitment by Digital Equipment Corporation. Digital Equipment Corporation assumes no responsibility for any errors that may appear in this document.

The software described in this document is furnished under a license and may be used or copied only in accordance with the terms of such license.

© Digital Equipment Corporation 1993.

The postpaid Reader's Comments forms at the end of this document request your critical evaluation to assist in preparing future documentation.

The following are trademarks of Digital Equipment Corporation: DEC, DIGITAL, LASTport, VAX, and the DIGITAL logo.

Apple, AppleCD, the Apple logo, Macintosh, and QuickTime are registered trademarks of Apple Computer, Inc. MS-DOS is a registered trademark of Microsoft Corporation.

This document was prepared using VAX DOCUMENT, Version 2.1.

## Contents

| P | reface                              |                                                                                                    | v                               |
|---|-------------------------------------|----------------------------------------------------------------------------------------------------|---------------------------------|
| 1 | InfoSe                              | erver and InfoServer Client for Macintosh Functions                                                                                                    |                                 |
|   | 1.1<br>1.2                          | InfoServer Functions<br>InfoServer Client for Macintosh Functions                                                                                                    | 1–1<br>1–3                      |
| 2 | Install                             | ing InfoServer Client for Macintosh Software                                                                                                    |                                 |
|   | 2.1<br>2.2<br>2.3                   | Software Requirements          Hardware Requirements          Installation Steps                                                                                      | 21<br>21<br>22                  |
| 3 | Acces                               | sing InfoServer Device Services                                                                                                    |                                 |
|   | 3.1<br>3.1.1                        | Preparing an InfoServer System for Client Access<br>Verifying InfoServer LASTport Group and Client Group<br>Code                                                      | 3–1<br>3–1                      |
|   | 3.1.2<br>3.1.3<br>3.2<br>3.3<br>3.4 | Creating Compact Disc Services<br>Creating Read/Write Services<br>Selecting and Mounting InfoServer Services<br>Reconnecting to Services<br>Creating System 7 Aliases | 3–1<br>3–2<br>3–3<br>3–6<br>3–6 |
|   |                                     |                                                                                                    |                                 |

### Index

## Figures

| 1–1 | InfoServer System Serving Clients             | 1–2 |
|-----|-----------------------------------------------|-----|
| 21  | InfoServer Client Installation Window         | 2–2 |
| 2–2 | Easy Install Dialog Box                       | 2–3 |
| 2–3 | LASTport Dialog Box                           | 2–4 |
| 2–4 | LASTport Parameters Dialog Box                | 2–5 |
| 3–1 | InfoServer Client Dialog Box                  | 3–3 |
| 3–2 | Specify Volume Formats Dialog Box             | 3–4 |
| 3–3 | InfoServer Client Dialog Box with All Service |     |
|     | Information                                   | 3–5 |

.

## Preface

#### **Document Purpose**

This guide explains how to install and use InfoServer Client for Macintosh software.

### **Intended Audience**

This guide is written for Macintosh users who understand basic Macintosh operations and for managers of local area networks (LANs) that include InfoServer systems and Macintosh clients.

### **Document Organization**

This guide is organized as follows:

- Chapter 1 presents an overview of InfoServer and InfoServer Client for Macintosh functions.
- Chapter 2 lists hardware and software requirements and explains how to install InfoServer Client for Macintosh software.
- Chapter 3 explains how to prepare an InfoServer system for client access and how Macintosh client users access InfoServer virtual device services.

#### **Related Documents**

The following documents provide information about InfoServer systems and InfoServer system management:

- InfoServer 100 Installation and Owner's Guide
- InfoServer 150 Installation and Owner's Guide
- InfoServer 1000 Installation and Owner's Guide
- InfoServer System Operations Guide

## Conventions

This guide uses the following conventions:

| boldface text  | Boldface text represents the introduction of a new term or the name of a button or an icon.             |
|----------------|----------------------------------------------------------------------------------------------------|
|                | Boldface text is also used to show user input.                                                          |
| UPPERCASE TEXT | Uppercase letters indicate that you must enter a command (for example, enter the SHOW SERVICE command). |
| monospace text | Monospace text represents InfoServer system messages and displays.                                      |
| numbers        | Unless otherwise noted, all numbers in the text are decimal.                                            |

1

## InfoServer and InfoServer Client for Macintosh Functions

This chapter presents an overview of InfoServer and InfoServer Client for Macintosh functions.

## **1.1 InfoServer Functions**

The InfoServer system is an Ethernet-based, high-performance, **virtual device server**. It can serve physical device media and sets of logical disk blocks to the network. Client systems running the appropriate InfoServer Client software can connect to virtual devices served by the InfoServer system and use them as though they are locally attached.

The InfoServer system is a virtual device server. Unlike a **file server**, the InfoServer system does not impose a file system on the virtual devices that it serves. This means that the InfoServer system can serve a disk with any type of on-disk file structure. Because the client interprets the on-disk structure, each client can use its own native file system. Multiple on-disk structures can be served by and accessed on a single InfoServer system at the same time.

The InfoServer system can perform the following functions:

• MAKE COMPACT DISCS AVAILABLE TO CLIENTS ON THE NETWORK.

The InfoServer system serves compact discs automatically, using their volume labels as service names when the server is booted or when compact discs are inserted into InfoServer drives. You do not have to perform any management action. Client systems simply bind to and mount the compact discs under their volume labels.

The InfoServer system can automatically serve ISO-9660, High Sierra, and Macintosh compact discs to Macintosh clients.

# InfoServer and InfoServer Client for Macintosh Functions 1.1 InfoServer Functions

• SERVE READ/WRITE DISK PARTITIONS.

A **partition** is a logical subset of a read/write disk. A single disk can be subdivided into several partitions, each of which can be served to the network independently. To remote client systems, these partitions appear to be whole disks. For example, a client system using InfoServer Client for Macintosh software can access InfoServer partitions and use them as though they are local hard disks.

Figure 1–1 shows the relationship of the InfoServer system to several possible client systems.

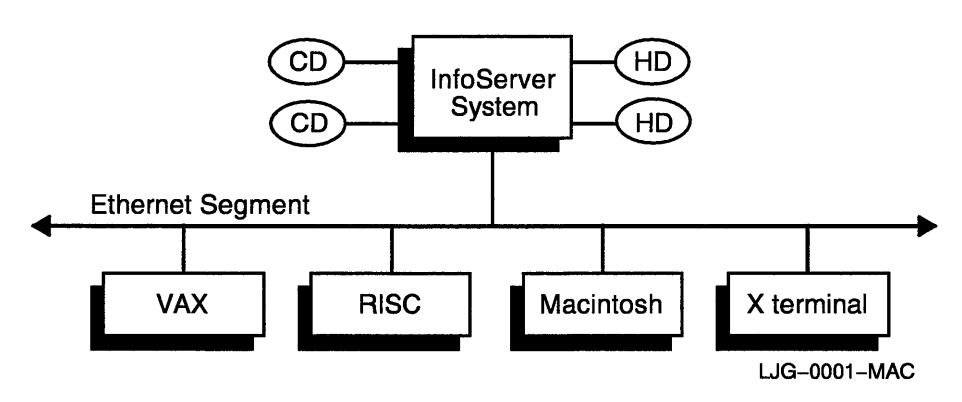

#### Figure 1–1 InfoServer System Serving Clients

In this figure, two compact discs and two hard disks connected to the server appear to the client systems as local devices. The VAX and RISC systems might be using one or two of the compact discs for software distribution and online documentation, while the Macintosh might be referencing a disk partition on the InfoServer system. The X terminal boots from the InfoServer system and uses InfoServer disks for page, font, and customization files.

You can simply connect the InfoServer system to your Ethernet local area network (LAN) and turn it on. After the server is initialized, or **bootstrapped**, the server software automatically makes available, or **serves**, to client systems the device media connected to it. For example, if you insert a compact disc into a server drive, the server detects this new device and automatically serves it to client systems by using the volume label as the service name.

The server bootstraps from its internal read/write device, on which the InfoServer software is preinstalled. Any future InfoServer software updates will be distributed on compact discs. As these new releases become available, you can install the software onto the internal device for subsequent booting. You might want to customize server features. You can control InfoServer functions by logging in to the server and entering server commands, described in the *InfoServer System Operations Guide*.

## **1.2 InfoServer Client for Macintosh Functions**

InfoServer Client for Macintosh software enables clients running the Macintosh operating system to access virtual device services offered by InfoServer systems on a LAN. The software also provides the following availability features:

- Disk service failover. When a service is interrupted (for example, a compact disc is removed from a drive), the client attempts to reconnect to the service. If a duplicate read-only service is offered elsewhere on the network, the client automatically connects to the duplicate volume. File operations continue as normal, and users experience almost no service disruption.
- Disk service load balancing. When duplicate read-only devices are available under identical service names, the client balances the load among the available devices.

InfoServer Client for Macintosh software provides extensive help. The Help window presents a summary of InfoServer Client functions. You can click on the magnifying glass buttons to make the text larger or smaller, and you can use the up and down arrows and **Previous Topic** and **Next Topic** buttons to control the help display. To close the Help window, click on the **OK** button or the close box.

On System 7, you can use Balloon Help to get help on menu items and window components.

InfoServer Client for Macintosh software components include the following:

• LASTport driver

The LASTport driver provides reliable data transfer services for its clients. It interacts with the Data Link driver and the LASTport/Disk driver as an efficient transport for a virtual device service. The LASTport driver can support other applications, such as a primitive data queueing service.

• LASTport/Disk client driver

The LASTport/Disk client driver presents a standard block device interface to the system. The Macintosh file system interacts with the LASTport/Disk client driver as if the driver is a local disk driver. The LASTport/Disk client driver supports both raw and buffered interfaces.

. .

## Installing InfoServer Client for Macintosh Software

This chapter describes InfoServer Client for Macintosh software and hardware requirements and explains how to install the software.

## 2.1 Software Requirements

Your software bill of materials lists the number and contents of your media. Check the contents of your kit with this information. If contents are missing or damaged, contact your sales representative.

To install InfoServer Client for Macintosh software, you need the following:

- The installation diskette labeled InfoServer Client for Macintosh, which is part of the media kit.
- A blank diskette to make a backup copy of the installation diskette.

To serve Macintosh compact discs and read/write disks, the InfoServer system must be running InfoServer Software Version 2.1 or later.

## 2.2 Hardware Requirements

To install InfoServer Client for Macintosh software, you need the following hardware:

- One Ethernet controller board
- One Ethernet cable

For complete information on supported hardware, including Macintosh systems and Ethernet controller boards, refer to the System Support Addendum (SSA) document supplied with your kit.

## 2.3 Installation Steps

To install InfoServer Client for Macintosh software, follow these steps:

- 1 Make sure that the InfoServer Client distribution diskette is write protected.
- 2 Make a backup copy of the distribution diskette. The backup copy must have the same volume name as the distribution diskette.
- **3** Make sure your Macintosh is powered up with the appropriate system software. InfoServer Client for Macintosh software requires System 6.0.7 or later, or any version of System 7.
- 4 Insert the backup diskette into a drive. The InfoServer Client installation window (Figure 2–1) displays the Click Me to Intall and Read Me icons.

#### Figure 2–1 InfoServer Client Installation Window

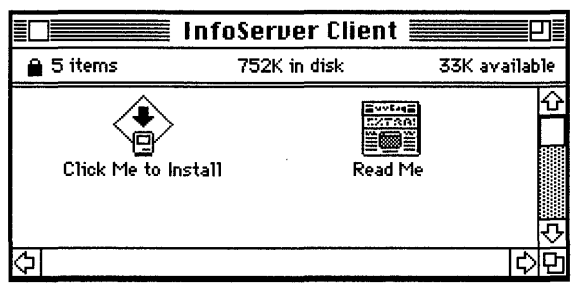

LJG-0002-MAC

You might want to read the Read Me file; it contains information that was not available when the documentation was printed. The installation procedure copies this file to your startup disk.

**5** Double-click on the **Click Me to Install** icon to start the Installer application and then click on the **OK** button on the product title screen to display the Easy Install dialog box.

Figure 2–2 Easy Install Dialog Box

| Easy Install                                                                                                    |                           |
|----------------------------------------------------------------------------------------------------|---------------------------|
| Click the Install button to install:<br>InfoServer Client for Macintosh<br>LASTport Driver and Control Panel<br>Foreign File System Software<br>Apple Photo Access<br>on the hard disk named<br>internal | Install                   |
| ······                                                                                                    | Eject Disk<br>Switch Disk |
| 3.4 Help                                                                                                    | Customize<br>Quit         |

6 Click on the Install button to install InfoServer Client for Macintosh components. The Installer transfers all necessary software to the startup disk. Note that Apple Photo Access functions are not supported on a 68000 central processor and require QuickTime Version 1.5 or later. QuickTime software is not included in the InfoServer Client for Macintosh kit.

Because the installation adds system software components, you must restart your Macintosh. Click on the **Restart** button in the dialog box that appears at the end of the installation.

7 When your computer restarts, choose Control Panels from the Apple menu. Double-click on the **LASTport** icon in the Control Panels folder. The system displays the LASTport dialog box.

LJG-0003-MAC

# Installing InfoServer Client for Macintosh Software 2.3 Installation Steps

Figure 2–3 LASTport Dialog Box

| LASTPort                               |          |
|----------------------------------------|----------|
| digital Local Area<br>System Transport |          |
| Network Port:                          |          |
| EtherNet EtherNet<br>Slot #1 Slot #2   | 수<br>(-) |
| Changes take effect after restart      |          |
| More                                   |          |
| <br>LJG-0004                           | 4-MAC    |

- 8 Click on the Ethernet hardware adapter that you want to use. If you see only one adapter, click on that adapter.
- 9 Click on the **More** button. The system displays the LASTport Parameters dialog box.

Figure 2–4 LASTport Parameters Dialog Box

| digital Local Ar                         | ea System Transport<br>ters |
|------------------------------------------|-----------------------------|
| Options:<br>Large Network  Disk Failover | Group Code:                 |
| Activity Icon Diption 2 Diption 3        |                             |
| ОК                                       | (Cancel)                    |

LJG-0005-MAC

You can set network size (large is 20 nodes or more) and group code (see Section 3.1.1). In addition, you can enable or disable disk failover and enable or disable the network activity icon. When enabled, this icon appears to the left of the Apple menu icon. The network activity icon blinks when your system is communicating with InfoServer systems.

10 Close the LASTport and Control Panels windows.

Your installation is complete. The InfoServer Client for Macintosh application and the Read Me file are copied to a folder named InfoServer Folder on your startup disk.

.

## 

. .

.

## **Accessing InfoServer Device Services**

This chapter explains how to prepare an InfoServer system for client access and how to select and mount InfoServer device services.

## 3.1 Preparing an InfoServer System for Client Access

To ensure that clients can access InfoServer systems after installing InfoServer Client for Macintosh software, you must verify the following:

- The InfoServer LASTport group matches the client group code.
- One or more services in the APPLE, HIGH\_SIERRA, or ISO\_9660 service classes are available on the InfoServer system.

Section 3.1.1 and Section 3.1.2 discuss these requirements.

#### 3.1.1 Verifying InfoServer LASTport Group and Client Group Code

Because both the InfoServer LASTport group and the client group code are set to 0 by default, generally you do not have to take action. You can use the InfoServer command SHOW SERVER to show the InfoServer LASTport group. If the LASTport group is not 0, you can specify a matching client group code in step 9 of the installation procedure in Chapter 2.

Alternatively, you can change the InfoServer LASTport group to 0 using the InfoServer command SET SERVER LASTPORT GROUP (see the InfoServer System Operations Guide).

#### 3.1.2 Creating Compact Disc Services

The InfoServer system reads volume labels on ISO-9660, High Sierra, and Macintosh compact discs and automatically serves the discs using their volume labels as service names. This action occurs unless you have disabled the InfoServer AUTOMOUNT feature.

#### Accessing InfoServer Device Services 3.1 Preparing an InfoServer System for Client Access

If you insert a compact disc into an InfoServer drive, and the expected new service is not offered within a few seconds, the disc might not have a volume label. You must then create a service in the appropriate service class using the InfoServer command CREATE SERVICE. Note that if a volume label contains characters that are invalid in InfoServer service names (see the *InfoServer System Operations Guide*), InfoServer software substitutes underscore (\_) characters.

To determine whether services are available, enter the following command on the InfoServer system:

InfoServer> SHOW SERVICE

| Service Name | Service Class | Disk:Partition |   |    |              |
|--------------|---------------|----------------|---|----|--------------|
|              |               |                |   |    |              |
| CANADA       | [APPLE]       | DK5:           | [ | 4  | connections] |
| DEC_EXPLORER | [ISO_9660]    | DK7:           | [ | 12 | connections] |

To create a new service, use the InfoServer CREATE SERVICE command. When creating a service for a removable device such as a compact disc, make sure the device is inserted in the drive before you enter the CREATE SERVICE command. For example, you might insert a disc with the label BUILDER into drive DK2 and then enter commands like the following:

InfoServer> CREATE SERVICE BUILDER FOR DK2 WRITERS 0 CLASS APPLE
%ESS-I-CREATED, Create service completed successfully.
InfoServer> SHOW SERVICE

| Service Name                      | Service Class                    | Disk:Partition       |            |         |              |
|-----------------------------------|----------------------------------|----------------------|------------|---------|--------------|
| BUILDER<br>CANADA<br>DEC_EXPLORER | [APPLE]<br>[APPLE]<br>[ISO_9660] | DK2:<br>DK5:<br>DK7: | <br>[<br>] | 4<br>12 | connections] |

InfoServer> SAVE

Be sure to enter the SAVE command if you want to maintain the service across InfoServer reboots. Be sure also to delete any service you create for a removable device before you insert a different volume in the drive. Otherwise, the new volume will have incorrect service information.

#### 3.1.3 Creating Read/Write Services

You can create read/write services for InfoServer disks and partitions. For example, to create a service named MAC\_RW for an entire hard disk in drive DK11, you would enter the following commands:

```
InfoServer> CREATE SERVICE MAC_RW FOR DK4 CLASS APPLE
%ESS-I-CREATED, Create service completed successfully.
InfoServer> SAVE
```

#### Accessing InfoServer Device Services 3.1 Preparing an InfoServer System for Client Access

For information on creating services for disk partitions, see the InfoServer System Operations Guide.

Note that before a client user can access an InfoServer read/write device, the device must be initialized (formatted). When a user first connects to a newly created read/write device (mounts it on the Desktop), the Macintosh Finder prompts the user to initialize the device.

## 3.2 Selecting and Mounting InfoServer Services

You select and mount InfoServer device services from the InfoServer Client dialog box. Open the InfoServer Folder on your startup disk and double-click on the **InfoServer** icon. (You might want to move the icon to the Desktop.) The system displays a dialog box similar to the one shown in Figure 3-1.

| InfoServer Client                        |
|------------------------------------------|
|                                          |
|                                          |
| A DEV.CD_APR_92                          |
| DEV.CD_VOL_VII                           |
| 👩 🗴 PCD0892                              |
| Com X QUESTAR_DEMO                       |
|                                          |
|                                          |
| 🕯 🗆 Mount read only                      |
| 💯 🗆 Save password in Connection Document |
| 💢 Create Connection Document             |
| Look for Services                        |
| Password:                                |
| Help Mount                               |
| L.IG_0006_MA                             |

|  | Figure 3 | 3–1 | InfoServer | Client | Dialog | Box |
|--|----------|-----|------------|--------|--------|-----|
|--|----------|-----|------------|--------|--------|-----|

The top panel shows the names of available services. Icons to the left of each service name provide service information:

- A pencil with a stroke through it indicates a read-only service.
- A padlock indicates a read/write service that you have chosen to mount read only.
- A drive holding an apple indicates a Macintosh device.
- A drive holding a compact disc indicates an ISO-9660 device.
- A drive holding two mountain peaks indicates a High Sierra device.

By default, the InfoServer Client dialog box displays High Sierra, ISO-9660, and Macintosh services. If you want to see a different set of services, you can choose Specify Volume Formats from the File menu. In the dialog box (Figure 3–2), click on services you want to add or eliminate from the default display and then click on the **OK** button. To restore the defaults, click on the **Default** button and then click on the **OK** button.

#### Figure 3–2 Specify Volume Formats Dialog Box

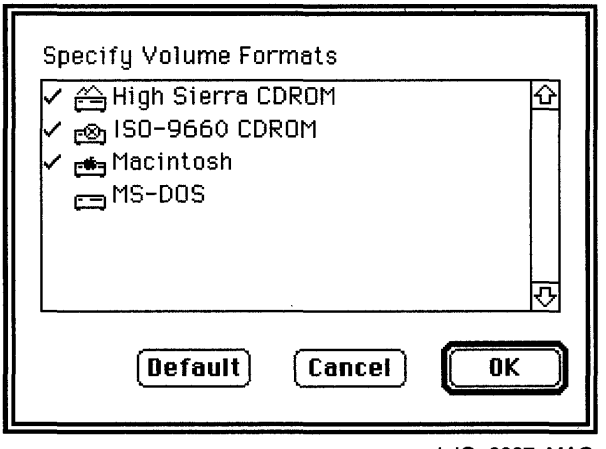

LJG-0007-MAC

If you want to know which InfoServer systems offer specific services, you can choose the **Show all service info** option from the File menu. The InfoServer Client dialog box (Figure 3–3) now shows the names of the InfoServer systems along with a description of each device type.

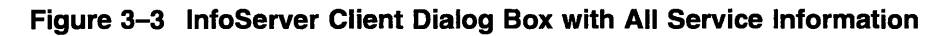

| InfoServer Client                                                                                                    |                |
|----------------------------------------------------------------------------------------------------|----------------|
| APPLE_TEST@HALF_PINT(Macintosh)     及 DECOCTCD@OPEM_ESS(ISO-9660 CDROM)     及 DEV.CD_VOL_VII@PAULS_LOCS(Macintosh)     函    没 QUESTAR_DEMO@TAPE_ESS(ISO-9660 CDROM)     谷    次 RIVEQ2AL@PAULS_ESS(High Sierra CDROM)     西    父 VV_Y-VAMPIRE@HALF_PINT(Macintosh) | 수 ( <b>수</b> ) |
| Mount read only     Save password in Connection Document     Contection Document     Look for Services                                                                                                    |                |
| Password:                                                                                                    |                |
| Help Maun                                                                                                    |                |
| LJG-00                                                                                                    |                |

To mount a service on the Desktop, select the service from the list, check off the options you want, and click on the **Mount** button.

You can check the following options:

- Mount read only. If the selected device is currently a read/write device, you can mount it as a read-only device. The read-only state is stored in any connection document you create for the service.
- Save password in Connection Document. If you create a connection document for a service that requires a password, you can save the password in the connection document. If you do so, you are prompted for a new password only if the password you save is incorrect.
- Create Connection Document... Connection documents are small applications that mount a specific InfoServer service. These documents are similar to System 7 alias files but are independent of System 7. After you create a connection document for a particular service, you can mount that

service by launching the connection document. Connection documents are independent of the InfoServer Client application.

Once an InfoServer service is mounted on the Desktop, you can access the service as you would any local device, by double-clicking on the device icon.

To dismount the device, drag the icon to the trash.

## 3.3 Reconnecting to Services

If a service is disconnected (for example, a compact disc is removed from an InfoServer drive, or an InfoServer system fails or is disconnected), the client attempts to reconnect to the service before dismounting it. If another service with the same name is available on the LAN, the client connects to that service automatically and you experience almost no service disruption. After a service is restored, it is displayed automatically the next time you open the InfoServer Client dialog box or click on the **Look for Services** checkbox.

## 3.4 Creating System 7 Aliases

If your Macintosh is running System 7, you can create aliases to connection documents and to InfoServer volumes and files. However, because the Macintosh Alias Manager does not know about InfoServer systems, if you click on the alias for a file or volume that is not currently mounted, the Finder displays the following error message:

The alias "Your Alias" could not be opened because the disk "Its\_InfoServer\_Volume" could not be found.

When an InfoServer volume has been mounted on the Desktop, aliases to files on that volume work.

If you create an alias to a connection document, you can click on the alias to mount its associated volume.

## Index

## <u>A</u>

Alias, 3–5, 3–6 APPLE service class, 3–1

## С

Compact disc formats for automatic serving, 1–1 Connection document, 3–5, 3–6

## Ε

Ethernet cable, 2–1 Ethernet controller board, 2–1

### F

Failover, 1–3, 2–5 Formatting read/write disk, 3–2

## G

Group code, 3-1

### Η

Hardware required, 2–1 Ethernet cable, 2–1 Ethernet controller board, 2–1 HIGH\_SIERRA service class, 3–1

#### <u>|</u>

InfoServer Client for Macintosh components, 1-3 failover, 1-3 functions, 1-3 installation diskette, 2-1load balancing, 1-3 InfoServer system AUTOMOUNT feature, 3-1 CREATE SERVICE command, 3–2 creating APPLE class service, 3–1 creating HIGH\_SIERRA class service, 3 - 1creating ISO\_9660 class service, 3-1 creating services, 3-1functions, 1-1 LASTport group changing, 3-1 verifying, 3-1 matching LASTport group to client group code, 3-1overview, 1-1 preparing for client access, 3-1relationship to client systems, 1-2SAVE command, 3-2 SET SERVER LASTPORT GROUP command, 3-1 SHOW SERVER command, 3–1 SHOW SERVICE command, 3-2 virtual device server, 1-1Initializing read/write disk, 3-2

Installation backing up distribution diskette, 2-2 hardware required, 2-1 kit contents, 2-1 software required, 2-1 steps, 2-2 ISO\_9660 service class, 3-1

## Κ

Kit contents, 2-1

#### L

LASTport group, 3-1 Load balancing, 1-3

#### Ν

Network activity icon, 2–5 Network size, 2–5

#### Ρ

Partition, 1-2 Preparing InfoServer system for client access, 3-1

## R

Read/write disk initializing, 3-2 partitions, 1-2 Read/write service creating, 3-2

## S

Service accessing, 3-6 class APPLE, 3-1 class HIGH\_SIERRA, 3-1 class ISO\_9660, 3-1 creating, 3-2 deleting before inserting new device, 3-2 dismounting, 3-6 Service (cont'd) displaying, 3-3 mounting, 3-3 read/write, 3-2 reconnecting, 3-6 selecting, 3-3 Software required, 2-1

## How to Order Additional Documentation

#### **Technical Support**

If you need help deciding which documentation best meets your needs, call 800-DIGITAL (800-344-4825) and press 2 for technical assistance.

#### **Electronic Orders**

If you wish to place an order through your account at the Electronic Store, dial 800-234-1998, using a modem set to 2400- or 9600-baud. You must be using a VT terminal or terminal emulator set at 8 bits, no parity. If you need assistance using the Electronic Store, call 800-DIGITAL (800-344-4825) and ask for an Electronic Store specialist.

#### **Telephone and Direct Mail Orders**

| From                                                            | Call                                                                     | Write                                                                                                    |
|-----------------------------------------------------------------|--------------------------------------------------------------------------|----------------------------------------------------------------------------------------------------|
| U.S.A.                                                          | DECdirect<br>Phone: 800-DIGITAL<br>(800-344-4825)<br>FAX: (603) 884-5597 | Digital Equipment Corporation<br>P.O. Box CS2008<br>Nashua, NH 03061                                                              |
| Puerto Rico                                                     | Phone: (809) 781-0505<br>FAX: (809) 749-8377                             | Digital Equipment Caribbean, Inc.<br>3 Digital Plaza, 1st Street<br>Suite 200<br>Metro Office Park<br>San Juan, Puerto Rico 00920 |
| Canada                                                          | Phone: 800-267-6215<br>FAX: (613) 592-1946                               | Digital Equipment of Canada Ltd.<br>100 Herzberg Road<br>Kanata, Ontario, Canada K2K 2A6<br>Attn: DECdirect Sales                 |
| International                                                   |                                                                          | Local Digital subsidiary or approved distributor                                                                                  |
| Internal Orders <sup>1</sup><br>(for software<br>documentation) | DTN: 241-3023<br>(508) 874-3023                                          | Software Supply Business (SSB)<br>Digital Equipment Corporation<br>1 Digital Drive<br>Westminster, MA 01473                       |
| Internal Orders<br>(for hardware<br>documentation)              | DTN: 234-4325<br>(508) 351-4325<br>FAX: (508) 351-4467                   | Publishing & Circulation Services<br>Digital Equipment Corporation<br>NR02-2<br>444 Whitney Street<br>Northboro, MA 01532         |

<sup>1</sup>Call to request an Internal Software Order Form (EN-01740-07).

· · · · · · · . . . . . . . . . . 

-----

## **Reader's Comments**

Your comments and suggestions help us improve the quality of our publications. Thank you for your assistance.

| I rate this manual's:                                                              | Excellent | Good    | Fair                                  | Poor |  |  |
|------------------------------------------------------------------------------------|-----------|---------|---------------------------------------|------|--|--|
| Accuracy (product works as manual says)                                            |           |         |                                       |      |  |  |
| Completeness (enough information)                                                  |           |         |                                       |      |  |  |
| Clarity (easy to understand)                                                       |           |         |                                       |      |  |  |
| Organization (structure of subject matter)                                         |           |         |                                       |      |  |  |
| Figures (useful)                                                                   |           |         |                                       |      |  |  |
| Examples (useful)                                                                  |           |         |                                       |      |  |  |
| Index (ability to find topic)                                                      |           |         |                                       |      |  |  |
| Page layout (easy to find information)                                             |           |         |                                       |      |  |  |
| I would like to see more/less                                                      | <u></u>   |         |                                       |      |  |  |
| What I like best about this manual is                                              |           |         | · · · · · · · · · · · · · · · · · · · |      |  |  |
| What I like least about this manual is                                             |           |         |                                       |      |  |  |
| I found the following errors in this manual<br>Page Description<br>                | l:        |         |                                       |      |  |  |
| Additional comments or suggestions to improve this manual:                         |           |         |                                       |      |  |  |
| For software manuals, please indicate which version of the software you are using: |           |         |                                       |      |  |  |
| Name/Title                                                                         |           | Dept.   |                                       |      |  |  |
| Company                                                                            |           |         | Date                                  |      |  |  |
| Mailing Address                                                                    |           |         |                                       |      |  |  |
|                                                                                    |           | _ Phone |                                       |      |  |  |
|                                                                                    |           |         |                                       |      |  |  |

Do Not Tear - Fold Here and Tape --

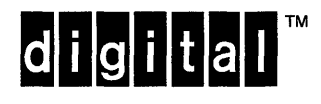

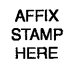

DIGITAL EQUIPMENT CORPORATION Information Design and Consulting ZKO1–3/J35 110 SPIT BROOK RD NASHUA, NH 03062–9987

### BhamBallanBarahllalahlahahlahlah

# digital